# NAALAKKERSUISUT GOVERNMENT OF GREENLAND

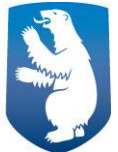

## User Guide for Cruise ships using "Talippoq" when visiting Greenland

The following steps will guide pursers or other administrative personnel on board cruise ships through the process of submitting information regarding the ship's arrival in Greenland in the system called Talippoq. Based on this information, port tax, PAX tax and environmental and maintenance fee will be charged by the Harbor authority (via your Port Agent, if you use one) The guide falls in two parts: 1) how to create a profile for a cruise ship in Talippoq, 2) how to fill in information regarding the ships visit in Greenland and submit this information in Talippoq. The second part is divided into two sections regarding a) Visiting an official harbour in Greenland and b) visiting a location that is not an official harbour in Greenland.

## List of content

| 1. How to create a user for a cruise ship in Talippoq2                                             |   |
|----------------------------------------------------------------------------------------------------|---|
| 2. How to fill out and submit information in Talippoq4                                             |   |
| 2a. Visiting an official harbour in Greenland: How to register harbour dues                        | 4 |
| 2b. Visiting a location that is not an official harbour in Greenland: How to register harbour dues | 9 |
| Questions?                                                                                         |   |

## **<u>1. How to create a user for a cruise ship in Talippoq</u>**

1. Go to <u>https://talippoq.aka.gl/login</u> You will see this front:

|                                                                 |          |        | About English |
|-----------------------------------------------------------------|----------|--------|---------------|
|                                                                 |          |        |               |
|                                                                 |          |        |               |
|                                                                 |          |        |               |
|                                                                 |          |        |               |
|                                                                 |          |        |               |
|                                                                 |          |        |               |
|                                                                 |          |        |               |
|                                                                 |          |        |               |
| Log in                                                          |          |        |               |
| Username or IMO number                                          | Password | Log in |               |
| Log in using MitID                                              |          |        |               |
| Forgot your password?<br>Register vessel to report harbour dues |          |        |               |

2. The first time you log in to Talippoq, you need to register the vessel in the system. You do that from the login front page:

| Log in                                                                                |
|---------------------------------------------------------------------------------------|
| Username or IMO number Password Log in                                                |
| Log in using MitID<br>Forgot your password?<br>Register vessel to report harbour dues |

3. By clicking "Register vessel to report harbour dues" a new page opens up. Here you type in the following information:

| Register vessel to report harbour dues<br>Vessel details<br>MO-number                                                                                                    | 1. Type in the IMO-number<br>of the vessel                                                                                                    |
|----------------------------------------------------------------------------------------------------|----------------------------------------------------------------------------------------------------|
| Vessel type Cruise ship  Vessel name                                                                                                    | 2. Choose the vessel type from the drop down menu.                                                                                                    |
| MV Münich Vessel owner Paulus Paulusen Vessel captain                                                                                                    | 3 Type in the full name of the<br>vessel, vessel owner and ves-<br>sel captain                                                                                             |
| Otto Peterse                                                                                                    | 4. Type in the Gross Tonnage of the vessel.                                                                                                    |
| Contact person details First name Patrick Last name Patrick                                                                                                    | 5. Type in the first and last<br>name of the contact person of<br>the ship. E.g. the chief purser                                                                          |
| Email Patrick@munich.com Password  · Your password can't be too your other personal information. · Your password can't be a commonly used password. · Your password can't be antity numeric. Password can't be antity numeric. Password can't be antity numeric. Password can't be antity numeric. | 6. Type in an email address.<br>We recommend using an<br>email <u>not excluded</u> to a single<br>person in case of changes in<br>personal of the ship/shipping<br>company |
| Enter the same password as before, for verification.                                                                                                    | 7. Type in a password follow-<br>ing the requirements. Repeat<br>the password to confirm.                                                                                  |
|                                                                                                    | 8. Click "create"                                                                                                    |

4. You have now created the vessel in Talippoq. This means that you can login from the front-login-page using the IMOnumber of the ship and the self-chosen password.

#### 2. How to fill out and submit information in Talippoq

In the following step-by-step guide you will be introduced to the process of filling out and submitting information in Talippoq as a purser of a ship. We follow the vessel "MV Munich"

The user guide explains two scenarios: 1)Visiting a habour in Greenland and 2) visiting a location, that isn't an official harbour.

#### 2a. Visiting an official harbour in Greenland: How to register harbour dues

**Scenario:** The ship makes a disembarkation to an environmental and Maintenance (Aappilattoq) and a call to a port (Narsaq) afterwards. Both disembarkations must be submitted on the same submission as described below.

1) Go to <u>talippoq.aka.gl/login</u> and login with IMO-number and password.

| Talippoq.gl |                                             |      |           | 🖶 English 🗸 💋 |
|-------------|---------------------------------------------|------|-----------|---------------|
|             |                                             |      |           |               |
|             |                                             |      |           |               |
|             | Log in                                      |      |           |               |
|             | 8639352                                     |      | -) Log in |               |
|             | Log in using MitID<br>Forgot your password? |      |           |               |
|             | Register vessel to report harbour           | dues |           |               |
|             |                                             |      |           |               |
|             |                                             |      |           |               |
|             |                                             |      |           |               |
|             |                                             |      |           |               |
|             |                                             |      |           |               |
|             |                                             |      |           |               |

2) As soon as you log in as a ship, you see an overview list of all of your submissions.

| Talippoq.gl             | 🖹 My forms | 🖹 Rates 🖌 Ed | lit master data                              |              | + Crea  | te new 🛛 🐵                | English 🗸 I              | Θ                        |       |           |                             |                     |   |
|-------------------------|------------|--------------|----------------------------------------------|--------------|---------|---------------------------|--------------------------|--------------------------|-------|-----------|-----------------------------|---------------------|---|
| My<br>Filters<br>Status | forms 🔫    | Create new   |                                              |              |         |                           |                          |                          |       |           | <br>Click here<br>new submi | to create<br>ssion. | a |
| (                       | <b>v</b> v | Q Search     |                                              |              |         |                           |                          |                          |       |           |                             |                     |   |
| 22 form                 | Status     | Submitted    | Port of call                                 | Vessel       | IMO-no  | Shipping                  | Arrival                  | Departure                | Gross | Operation |                             |                     |   |
| 201                     | Draft      | 03/04/2025   | Ittoqqortoormiit<br>(KNI Pilersuisoq         | MV<br>Münich | 8639352 | Blue<br>Water             | 03/04/2025<br>8:15 a.m.  | 03/04/2025<br>2:15 p.m.  | 35000 | Show      |                             |                     |   |
| 204                     | Draft      | 03/04/2025   | A/S)                                         | MV<br>Münich | 8639352 | Blue<br>Water<br>Shipping | _                        | -                        | 35000 | Show      |                             |                     |   |
| 202                     | Draft      | 03/04/2025   | Narsarsuaq<br>(Greenland<br>Airports)        | MV<br>Münich | 8639352 | Blue<br>Water<br>Shipping | 03/05/2025<br>1:35 p.m.  | 03/05/2025<br>7:35 p.m.  | 35000 | Show      |                             |                     |   |
| 200                     | Draft      | 03/03/2025   | Aasiaat (Royal<br>Arctic Line A/S)           | MV<br>Münich | 8639352 | Blue<br>Water<br>Shipping | 03/05/2025<br>3:36 p.m.  | 03/07/2025<br>3:36 p.m.  | 35000 | Show      |                             |                     |   |
| 197                     | Draft      | 03/03/2025   | Upernavik<br>(Royal Arctic<br>Line A/S)      | MV<br>Münich | 8639352 | Blue<br>Water<br>Shipping | 03/10/2025<br>12:57 p.m. | 03/11/2025<br>4:57 p.m.  | 35000 | Show      |                             |                     |   |
| 196                     | Draft      | 03/03/2025   | Upernavik<br>(Royal Arctic<br>Line A/S)      | MV<br>Münich | 8639352 | Blue<br>Water<br>Shipping | 03/05/2025<br>12:45 p.m. | 03/05/2025<br>6:45 p.m.  | 35000 | Show      |                             |                     |   |
| 198                     | Draft      | 03/03/2025   | Narsarsuaq<br>(Greenland<br>Airports)        | MV<br>Münich | 8639352 | Blue<br>Water<br>Shipping | 03/11/2025<br>1 p.m.     | 03/12/2025<br>1:05 p.m.  | 35000 | Show      |                             |                     |   |
| 180                     | Draft      | 02/19/2025   | Ilulissat (Royal<br>Arctic Line A/S)         | MV<br>Münich | 8639352 | s <b></b>                 | 02/19/2025<br>12:22 p.m. | 02/20/2025<br>9:22 a.m.  | 35000 | Show      |                             |                     |   |
| 179                     | Draft      | 02/19/2025   | Ilulissat (Royal<br>Arctic Line A/S)         | MV<br>Münich | 8639352 | -                         | 02/19/2025<br>12:22 p.m. | 02/20/2025<br>9:22 a.m.  | 35000 | Show      |                             |                     |   |
| 181                     | Draft      | 02/19/2025   | Ittoqqortoormiit<br>(KNI Pilersuisoq<br>A/S) | MV<br>Münich | 8639352 | -                         | 02/21/2025<br>12:25 p.m. | 02/21/2025<br>12:25 p.m. | 35000 | Show      |                             |                     |   |
| 152                     | Draft      | 12/02/2024   | Sisimiut (Royal<br>Arctic Line A/S)          | MV<br>Münich | 8639352 | Blue<br>Water<br>Shipping | 12/02/2024<br>1:51 p.m.  | 12/02/2024<br>5:55 p.m.  | 35000 | Show      |                             |                     |   |
| 142                     | Draft      | 11/12/2024   | Kangerlussuaq<br>(Sikuki Harbour<br>A/S)     | MV<br>Münich | 8639352 | Blue<br>Water<br>Shipping | 11/12/2024<br>11:04 a.m. | 11/12/2024<br>3:04 p.m.  | 35000 | Show      |                             |                     |   |
| 131                     | Draft      | 10/02/2024   | Narsarsuaq<br>(Greenland<br>Airports)        | MV<br>Münich | 8639352 | Blue<br>Water<br>Shipping | 10/02/2024<br>9:35 a.m.  | 10/03/2024<br>7:30 a.m.  | 35000 | Show      |                             |                     |   |
| 128                     | Draft      | 09/23/2024   | Qasigiannguit<br>(Royal Arctic<br>Line A/S)  | MV<br>Münich | 8639352 | Blue<br>Water<br>Shipping | 09/23/2024<br>10:30 a.m. | 09/24/2024<br>9:30 a.m.  | 35000 | Show      |                             |                     |   |
| 102                     | Draft      | 08/27/2024   | Maniitsoq<br>(Royal Arctic<br>Line A/S)      | MV<br>Münich | 8639352 | Blue<br>Water<br>Shipping | 08/28/2024<br>2:30 p.m.  | 08/29/2024<br>12:30 p.m. | 35000 | Show      |                             |                     |   |
| 189                     | Awaiting   | 02/21/2025   | Narsarsuaq<br>(Greenland<br>Airports)        | MV<br>Münich | 8639352 | -                         | 02/06/2025<br>8 a.m.     | 02/07/2025<br>8 a.m.     | 35000 | Show      |                             |                     |   |
| 184                     | Awaiting   | 02/20/2025   | -                                            | MV<br>Münich | 8639352 | -                         | -                        | -                        | 35000 | Show      |                             |                     |   |
| 183                     | Awaiting   | 02/20/2025   | Kangaatsiaq<br>(KNI Pilersuisoq<br>A/S)      | MV<br>Münich | 8639352 | —                         | 02/21/2025<br>10:10 a.m. | 02/22/2025<br>3:10 p.m.  | 35000 | Show      |                             |                     |   |
| 178                     | Awaiting   | 02/19/2025   | Ilulissat (Royal<br>Arctic Line A/S)         | MV<br>Münich | 8639352 | -                         | 02/19/2025<br>12:22 p.m. | 02/20/2025<br>9:22 a.m.  | 35000 | Show      |                             |                     |   |
| 156                     | Awaiting   | 12/12/2024   | Nuuk (Sikuki<br>Harbour A/S)                 | MV<br>Münich | 8639352 | Blue<br>Water<br>Shipping | 12/12/2024<br>10:30 a.m. | 12/13/2024<br>5:30 p.m.  | 35000 | Show      |                             |                     |   |
| 203                     | Approved   | 03/04/2025   | Aasiaat (Royal<br>Arctic Line A/S)           | MV<br>Münich | 8639352 | Blue<br>Water<br>Shipping | 03/04/2025<br>1:38 p.m.  | 03/04/2025<br>7:38 p.m.  | 35000 | Show      |                             |                     |   |
| 110                     | Approved   | 08/30/2024   | Aasiaat (Royal<br>Arctic Line A/S)           | MV<br>Münich | 8639352 | Blue<br>Water<br>Shipping | 08/31/2024<br>10:10 a.m. | 09/01/2024<br>1 p.m.     | 35000 | Show      |                             |                     |   |

3) By clicking "Create new" a new front appears. Notice that most boxes has been pre-filled out from the master data of the ship. Fill out the page following these steps:

| Talippoq.gl 🗈 My forms 🛢 R                                                        | Rates 🕜 Edit master data                                                     | +                                                | Create new ⊕ English ∨                     | θ |                                                                                                    |
|-----------------------------------------------------------------------------------|------------------------------------------------------------------------------|--------------------------------------------------|--------------------------------------------|---|----------------------------------------------------------------------------------------------------|
| Harbor dues > Form<br>Harbour Dues/Pe<br>Port of call<br>Vessel name              | ort Tax<br>Narsaq ~<br>MV Münich                                             | Nationality<br>IMO-no.                           | Bahamas V<br>8639352                       |   | <b>1.</b> Choose your port of call from a drop-<br>down menu. If you don't visit a port <u>at all</u><br>but another area in Greenland, such as a na-<br>ture site: tick the "no port of call" box. See                                    |
| Vessel owner<br>Shipping agent<br>Arrival date/time<br>Vessel type ①              | Paulus Paulsen<br>Blue Water Shippin v<br>13-03-2025 15:07<br>Cruise ship v  | Vessel captain Gross tonnege Departure date/time | Otto Petersen<br>35000<br>13-03-2025 20:07 |   | <ul> <li>2. IF you use a port agent during your visit in Greenland – choose the agent from the drop-down menu.</li> </ul>                                                                                                    |
| Cruise Ships: Passeng                                                             | ger Tax ("Pax Tax")                                                          |                                                  |                                            |   | <b>3.</b> Add expected arrival and departure time and date.                                                                                                    |
| Total number of passengers<br>Japan<br>Malaysia<br>Australia                      | <ul> <li>500</li> <li>200</li> <li>200</li> <li>200</li> <li>50</li> </ul>   |                                                  |                                            |   | <ul><li>4. Fill in the total number of passengers<br/>on board the ship at the time of the call.<br/>(500)</li></ul>                                                                                                    |
| Indonesia<br>Cruise Ships: Environ<br>Narsaq (Kujalleq)<br>Aappilattoq (Kujalleq) | <ul> <li>50</li> <li>mental and Mainten</li> <li>500</li> <li>500</li> </ul> | ance Fee                                         |                                            |   | <ul> <li>5. Distribute the total number of passengers on their specific nationality. In this case, "MV Münich" has passengers from:</li> <li>Japan (200)</li> <li>Malaysia (200)</li> <li>Australia (50)</li> <li>Indonesia(50)</li> </ul> |
| Forward to agent                                                                  |                                                                              |                                                  |                                            |   | <ul> <li>6. Environmental and Maintenance Data:<br/>Choose the Port of call (Narsaq) from the drop<br/>down menu.</li> <li>Fill in the number of passangers on board at the<br/>time of arrival to the port of call. (500)</li> </ul>      |
|                                                                                   |                                                                              |                                                  |                                            |   | 7. If the ship has made disembarkation to land at any of the listed locations before reaching the Port of call, you must fill in <u>the number of passengers on board</u> the ship at the time of this disembarkation.                     |
|                                                                                   |                                                                              |                                                  |                                            |   | In the case of "MV Münich": The vessel made a disembarkation of passengers in Aappilattoq. Fill in the total number of passanger onboard at the time of disembarkation I Aappilattoq (500)                                                 |
|                                                                                   |                                                                              |                                                  |                                            |   | <b>8</b> . Click on "forward to agent". Hereby you send the submission to the port agent chosen above.                                                                                                    |

4) By clicking "Submit" you have now forwarded the submission to your agent. On this page you can see the details of your submission as follows:

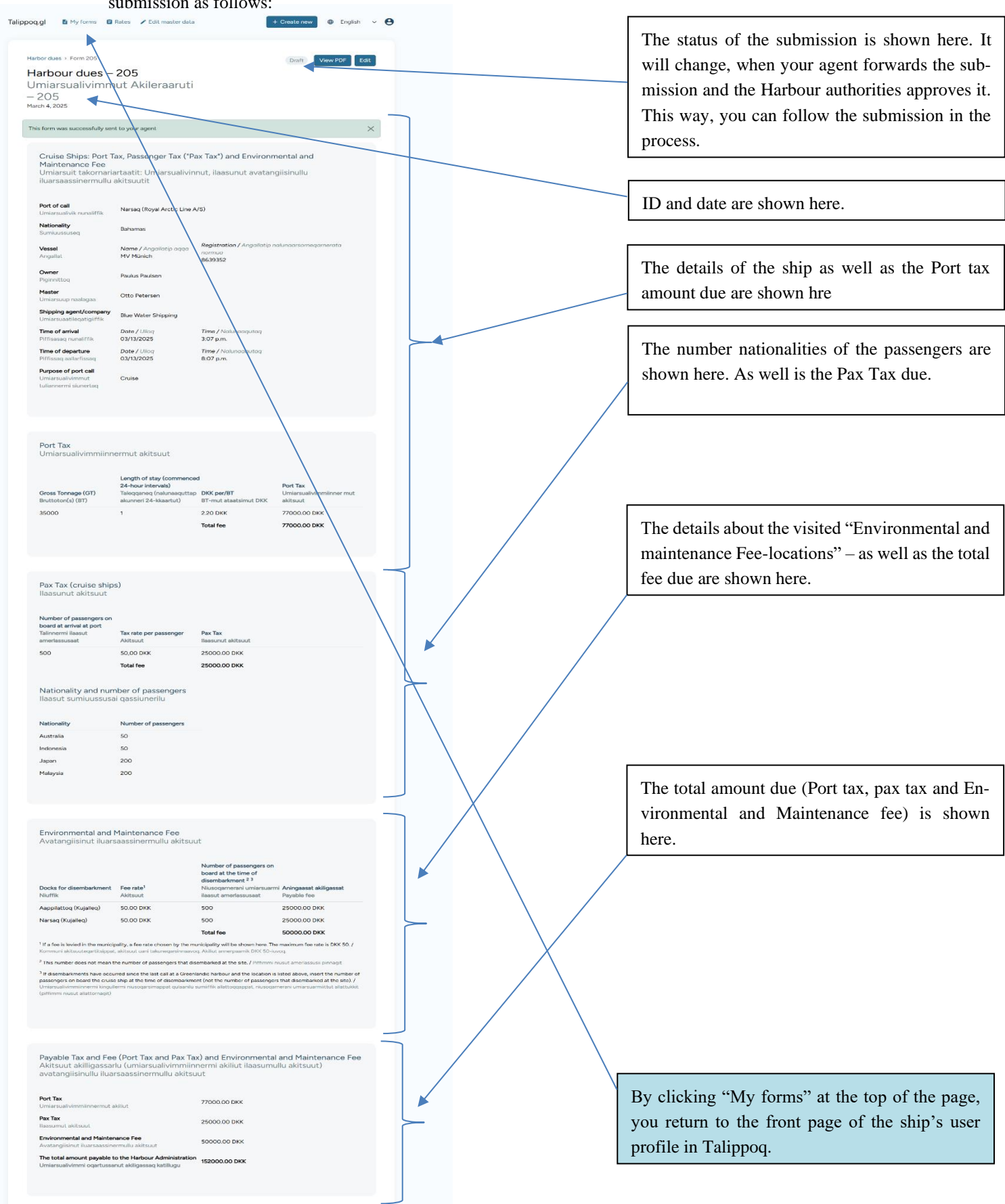

5) By clicking "My forms" you have returned to the front page of the ship's user profile in Talippoq.

| Talippoq. | gl   | My forms | 🛿 Rates 🕜 Edi | t master data                                |              | + Creat | e new 🛛 🕀                 | English 🗸                | 9                        |         |           |
|-----------|------|----------|---------------|----------------------------------------------|--------------|---------|---------------------------|--------------------------|--------------------------|---------|-----------|
|           |      |          | _             |                                              |              |         |                           |                          |                          |         |           |
| M         | y to | rms + a  | reate new     |                                              |              |         |                           |                          |                          |         |           |
| Statu     | s s  |          | O. Creat      |                                              |              |         |                           |                          |                          |         |           |
|           |      | ••)      | Q Search      |                                              |              |         |                           |                          |                          |         |           |
| 23 fo     | orms |          |               |                                              | Vessel       |         | Shipping                  |                          |                          | Gross   |           |
| IC        | )    | Status   | Submitted     | Port of call                                 | name         | IMO-no. | agent                     | Amval                    | Departure                | tonnage | Operation |
| 20        | 05   | Draft    | 03/04/2025    | Narsaq (Royal<br>Arctic Line A/S)            | MV<br>Münich | 8639352 | Water<br>Shipping         | 03/13/2025<br>3:07 p.m.  | 03/12/2025<br>8:07 p.m.  | 35000   | Show      |
| 21        | 04   | Draft    | 03/04/2025    |                                              | MV<br>Münich | 8639352 | Blue<br>Water<br>Shipping |                          |                          | 35000   | Show      |
| 20        | 03   | Approved | 03/04/2025    | Aasiaat (Royal<br>Arctic Line A/S)           | MV<br>Münich | 8639352 | Blue<br>Water<br>Shipping | 03/04/2025<br>1:38 p.m.  | 03/04/2025<br>7:38 p.m.  | 35000   | Show      |
| 20        | 02   | Draft    | 03/04/2025    | Narsarsuaq<br>(Greenland<br>Airports)        | MV<br>Münich | 8639352 | Blue<br>Water<br>Shipping | 03/05/2025<br>1:35 p.m.  | 03/05/2025<br>7:35 p.m.  | 35000   | Show      |
| 20        | 01   | Draft    | 03/04/2025    | lttoqqortoormiit<br>(KNI Pilersuisoq<br>A/S) | MV<br>Münich | 8639352 | Blue<br>Water<br>Shipping | 03/04/2025<br>8:15 a.m.  | 03/04/2025<br>2:15 p.m.  | 35000   | Show      |
| 20        | 00   | Draft    | 03/03/2025    | Aasiaat (Royal<br>Arctic Line A/S)           | MV<br>Münich | 8639352 | Blue<br>Water<br>Shipping | 03/05/2025<br>3:36 p.m.  | 03/07/2025<br>3:36 p.m.  | 35000   | Show      |
| 19        | 8    | Draft    | 03/03/2025    | Narsarsuaq<br>(Greenland<br>Airports)        | MV<br>Münich | 8639352 | Blue<br>Water<br>Shipping | 03/11/2025<br>1 p.m.     | 03/12/2025<br>1:05 p.m.  | 35000   | Show      |
| 19        | 97   | Draft    | 03/03/2025    | Upernavik<br>(Royal Arctic<br>Line A/S)      | MV<br>Münich | 8639352 | Blue<br>Water<br>Shipping | 03/10/2025<br>12:57 p.m. | 03/11/2025<br>4:57 p.m.  | 35000   | Show      |
| 19        | 6    | Draft    | 03/03/2025    | Upernavik<br>(Royal Arctic<br>Line A/S)      | MV<br>Münich | 8639352 | Blue<br>Water<br>Shipping | 03/05/2025<br>12:45 p.m. | 03/05/2025<br>6:45 p.m.  | 35000   | Show      |
| 18        | 39   | Awaiting | 02/21/2025    | Narsarsuaq<br>(Greenland<br>Airports)        | MV<br>Münich | 8639352 | _                         | 02/06/2025<br>8 a.m.     | 02/07/2025<br>8 a.m.     | 35000   | Show      |
| 18        | 34   | Awaiting | 02/20/2025    |                                              | MV<br>Münich | 8639352 |                           |                          |                          | 35000   | Show      |
| 18        | 33   | Awaiting | 02/20/2025    | Kangaatsiaq<br>(KNI Pilersuisoq<br>A/S)      | MV<br>Münich | 8639352 | _                         | 02/21/2025<br>10:10 a.m. | 02/22/2025<br>3:10 p.m.  | 35000   | Show      |
| 18        | 31   | Draft    | 02/19/2025    | Ittoqqortoormiit<br>(KNI Pilersuisoq<br>A/S) | MV<br>Münich | 8639352 | -                         | 02/21/2025<br>12:25 p.m. | 02/21/2025<br>12:25 p.m. | 35000   | Show      |
| 18        | 80   | Draft    | 02/19/2025    | Ilulissat (Royal<br>Arctic Line A/S)         | MV<br>Münich | 8639352 | _                         | 02/19/2025<br>12:22 p.m. | 02/20/2025<br>9:22 a.m.  | 35000   | Show      |
| 17        | 9    | Draft    | 02/19/2025    | Ilulissat (Royal<br>Arctic Line A/S)         | MV<br>Münich | 8639352 | _                         | 02/19/2025<br>12:22 p.m. | 02/20/2025<br>9:22 a.m.  | 35000   | Show      |
| 17        | '8   | Awaiting | 02/19/2025    | Ilulissat (Royal<br>Arctic Line A/S)         | MV<br>Münich | 8639352 | -                         | 02/19/2025<br>12:22 p.m. | 02/20/2025<br>9:22 a.m.  | 35000   | Show      |
| 15        | 56   | Awaiting | 12/12/2024    | Nuuk (Sikuki<br>Harbour A/S)                 | MV<br>Münich | 8639352 | Blue<br>Water<br>Shipping | 12/12/2024<br>10:30 a.m. | 12/13/2024<br>5:30 p.m.  | 35000   | Show      |
| 15        | 52   | Draft    | 12/02/2024    | Sisimiut (Royal<br>Arctic Line A/S)          | MV<br>Münich | 8639352 | Blue<br>Water<br>Shipping | 12/02/2024<br>1:51 p.m.  | 12/02/2024<br>5:55 p.m.  | 35000   | Show      |
| 14        | 12   | Draft    | 11/12/2024    | Kangerlussuaq<br>(Sikuki Harbour<br>A/S)     | MV<br>Münich | 8639352 | Blue<br>Water<br>Shipping | 11/12/2024<br>11:04 a.m. | 11/12/2024<br>3:04 p.m.  | 35000   | Show      |
| 13        | 81   | Draft    | 10/02/2024    | Narsarsuaq<br>(Greenland<br>Airports)        | MV<br>Münich | 8639352 | Blue<br>Water<br>Shipping | 10/02/2024<br>9:35 a.m.  | 10/03/2024<br>7:30 a.m.  | 35000   | Show      |
| 12        | 28   | Draft    | 09/23/2024    | Qasigiannguit<br>(Royal Arctic<br>Line A/S)  | MV<br>Münich | 8639352 | Blue<br>Water<br>Shipping | 09/23/2024<br>10:30 a.m. | 09/24/2024<br>9:30 a.m.  | 35000   | Show      |
| 11        | 0    | Approved | 08/30/2024    | Aasiaat (Royal<br>Arctic Line A/S)           | MV<br>Münich | 8639352 | Blue<br>Water<br>Shipping | 08/31/2024<br>10:10 a.m. | 09/01/2024<br>1 p.m.     | 35000   | Show      |
| 10        | 02   | Draft    | 08/27/2024    | Maniitsoq<br>(Royal Arctic<br>Line A/S)      | MV<br>Münich | 8639352 | Blue<br>Water<br>Shipping | 08/28/2024<br>2:30 p.m.  | 08/29/2024<br>12:30 p.m. | 35000   | Show      |

Here you see all your submissions in Talippoq as well as the status of the submission.

You can see the details of your submission by clicking the ID number (left side of the page)

IF you want to create a new submission, click on "Create new".

6) Your Port Agent will charge you the total amount due and pay the fee on your behalf to the Greenlandic authorities.

# **2b.** Visiting a location that is not an official harbour in Greenland: How to register harbour dues

Scenario: The ship only visits an environmental and maintenance location, meaning it doesn't reach one of Greenlands 19 official harbours. In this case, the ship only has to pay Env. and Maintenance fees. An example could be: Ship coming from Canada, disembarking passangers in Tasiusaq, south Greenland and then heading to Iceland.

1) As soon as you log in as a ship, you choose "+Create new".

|                                   | Port Tax                       |                     |               | <ul> <li>1) Choose "No port of call" from drop-down menu.</li> </ul>                                               |
|-----------------------------------|--------------------------------|---------------------|---------------|----------------------------------------------------------------------------------------------------|
| Port of call                      | No port of call                | Nationality         | Bahamas v     |                                                                                                    |
| Vessel name                       | MV Münich                      | IMO-no.             | 8639352       | 2) Choose your shipping agent the list                                                                             |
| Vessel owner                      | Paulus Paulsen                 | Vessel captain      | Otto Petersen |                                                                                                    |
| Shipping agent                    | Blue Water Shippin 🗸           | Gross tonnage       | 35000         |                                                                                                    |
| Arrival date/time                 | dd-mm-åååå:                    | Departure date/time | dd-mm-åååå:   |                                                                                                    |
| Vessel type 👔                     | Cruise ship v                  |                     |               | 3) Fill in the number of passengers and                                                                            |
| Cruise Ships: Passe               | nger Tax ("Pax Tax")<br>s 1000 | •                   |               | nationalities. In this case- since you are<br>visiting an Env. And Main. Location<br>won't be charged any PAX TAX. |
| Japan                             | <ul><li>✓ 500</li></ul>        |                     |               |                                                                                                    |
|                                   | ✓ 500                          |                     |               | 4) Fill in the number of passengers a time of disembarkation (1000. Choos                                          |
| Australia                         |                                |                     |               | correct location from the list. (Tasiusa                                                                           |
| Australia                         |                                |                     |               | correct location from the list. (Tasiusa                                                                           |
| Australia<br>Cruise Ships: Enviro | onmental and Mainten           | ance Fee            |               | correct location from the list. (Tasiusa                                                                           |

2) By clicking "Forward to agent" your receipt is shown.

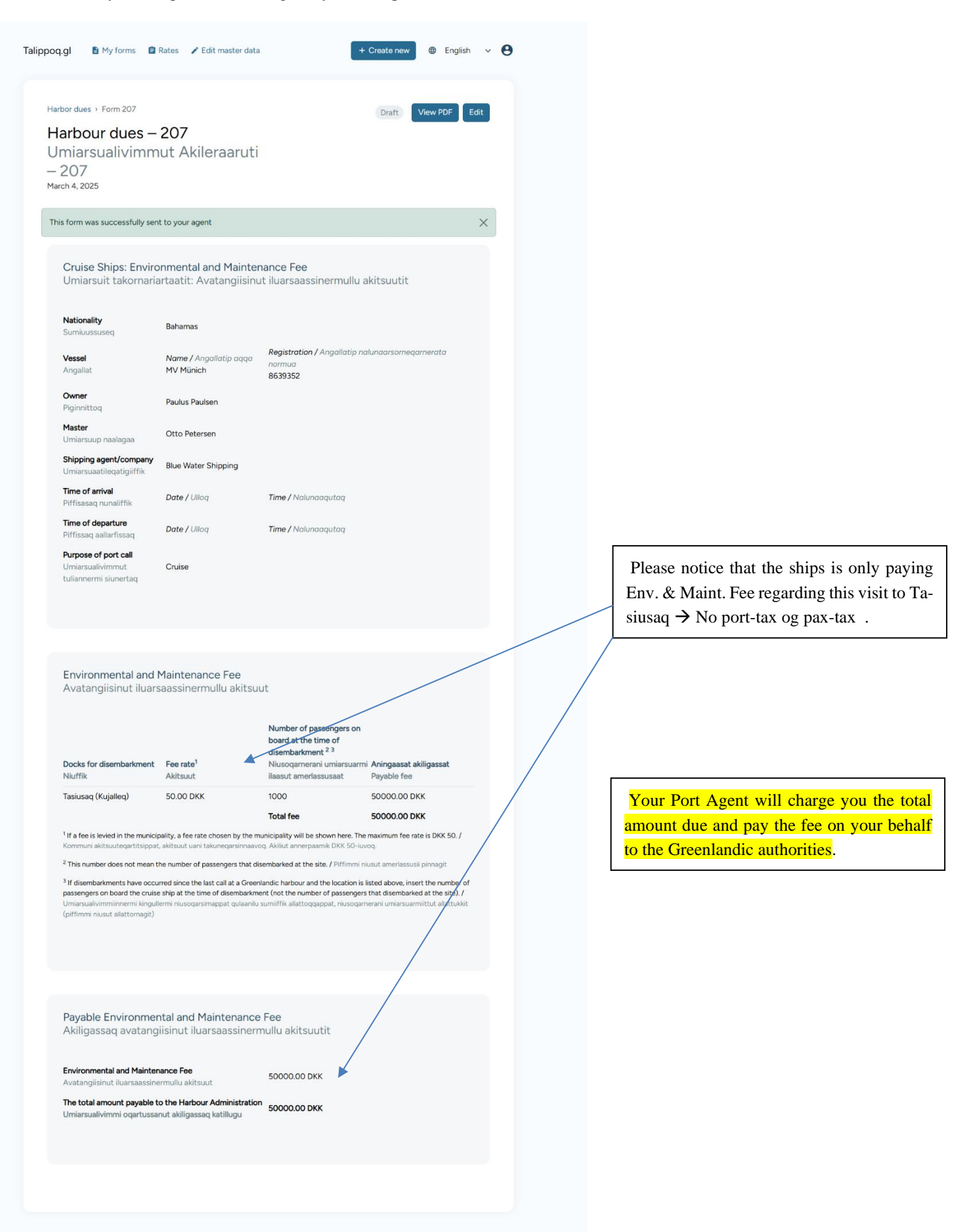

#### **Questions?**

If you have any questions regarding the use of Talippoq or taxes and fees in Greenland in general, please contact <u>aka-talippoq@nanoq.gl</u> with <u>st@magenta.gl</u> CC. You can also call +299 345761 or secondary +45 54555416. It is always a good idea to contact your agent as well.